## 島根大学インターネット出願 入力例 【推薦入試 I】

1. 本学ホームページから出願サイトへ移動し、「出願手続きを行う」をクリック

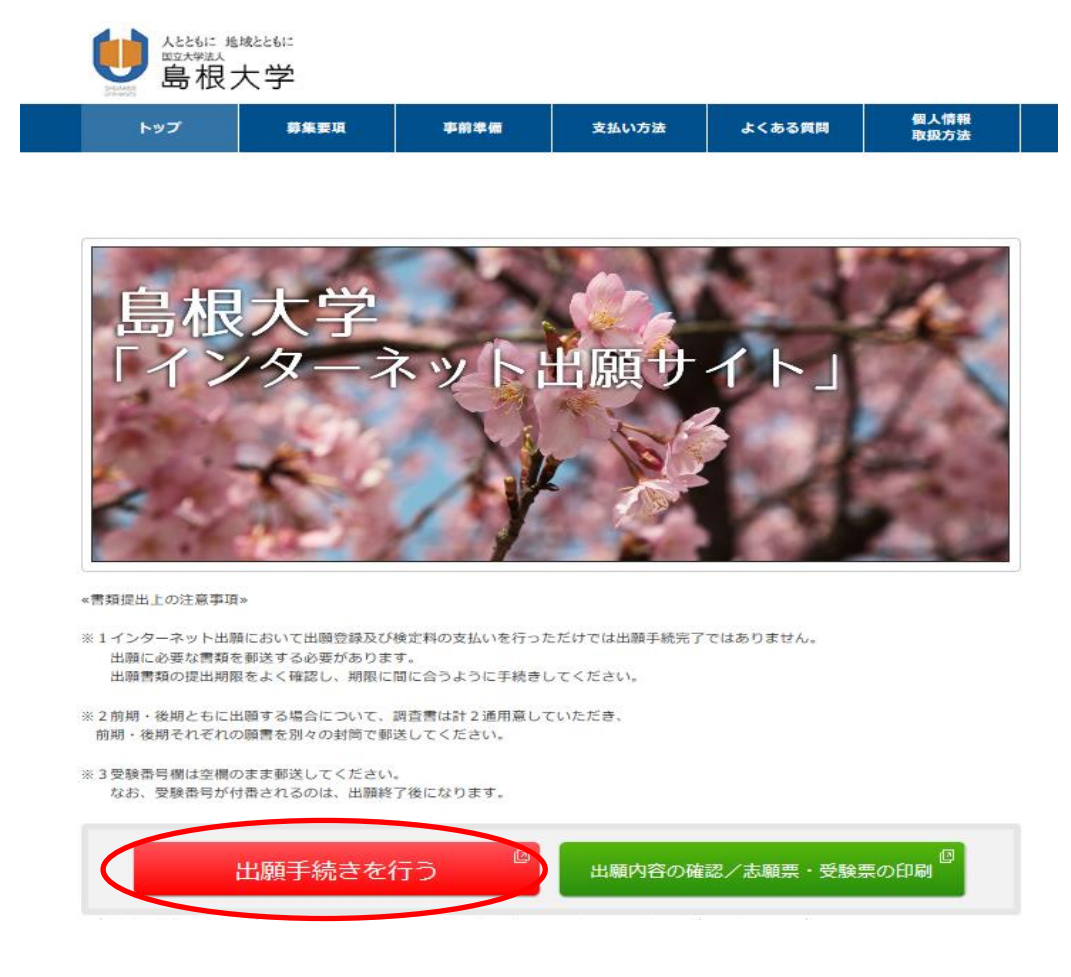

2. 出願する入試の情報を入力し、「次へ」

| ₩<br>₩<br>量根大学           |                                                                                                    |              |  |  |
|--------------------------|----------------------------------------------------------------------------------------------------|--------------|--|--|
|                          | ジ / Top                                                                                                    |              |  |  |
|                          | 出願する入試の情報を正確に入力して、「次へ」ボタンを押してください。                                                                                     |              |  |  |
|                          | 出願する入試の情報                                                                                                    |              |  |  |
|                          | 推薦入試 I                                                                                                    |              |  |  |
| 志願学部 対育学部                |                                                                                                    |              |  |  |
|                          | 志願学科                                                                                                    | 学校教育課程工類     |  |  |
|                          | 志望単位                                                                                                    | Ⅱ類 音楽科教育専攻 ✓ |  |  |
|                          | 入学検定判免除許可<br>※波率等により核災された方で、事<br>前に入学統定料の免結の許可を受け<br>ている方は、「免結時可を受けてい<br>る」を選択し、それ以外の方は「免<br>勝許可を受けていない」を選択して<br>ください、 | 免除許可を受けていない  |  |  |
|                          |                                                                                                    | 灰へ           |  |  |
| 当サイトの管理運<br>© DISCO Inc. | 営は株式会社ディスコが行っています                                                                                                    | Γ.           |  |  |

# 3. 留意事項を確認して「次へ」

| 留意事項                                                                                                    |
|----------------------------------------------------------------------------------------------------|
| (Web出版に際して)                                                                                                    |
| ※本サイト利用にあたり、申込や入学検定料払込の完了メールを通知するためにメールアドレスが必要となります。<br>必ず事前にメールアドレスをご用意ください。<br>※Web出額登録時には必ずWeb版令和2年度学生募集要項もあわせて参照してください。 |
| (1)出類期間<br>Web版学生募集要項をご確認ください。入学検定料をお支払いの上、出願書類を期限内に郵送してください。                                                               |
| (2)入学検定料のお支払い<br>クレジットカード, インターネットバンキング, コンビニエンスストア, Pay-easy対応銀行ATMでお支払いいただけます。                                            |
| (3)お支払いに関する注意                                                                                                    |
| 金付かした化学的な「予修市地ないづけに登録したのでの通じるとしていたい」<br>また、入学校市地払い条の出版登録内容の変更は出来ませんのでござけ聞ください。                                              |
| 1)離登録内容の誤りに気付いた場合は、入学検定界を納入せずに、もう一度出願内容の登録からやり直してください。                                                                      |
| 期限内に代金の支払いがない場合は、入力された情報がキャンセルされるのでご注意ください。                                                                                 |
| ■入試に関する問い合わせ                                                                                                    |
| (法文学部・教育学部・人間科学部・総合理工学部・生物資源科学部)                                                                                            |
| 〒690-8504                                                                                                    |
| 局税深松江市西川津町1060                                                                                                    |
| 回復入子 7月時 子生ス須申 A 両正画品<br>TEL:0072 22.672                                                                                    |
| TEL: 052-32-0073                                                                                                    |
| E-Mail : epd-nnyushi@office.shimane-u.ac.jp                                                                                 |
| (医学却)                                                                                                    |
| 〒693-8501                                                                                                    |
| 島根県出雲市塩冶町89-1                                                                                                    |
| 医学即学务課                                                                                                    |
| TEL: 085-20-2087                                                                                                    |
| E-Mail : nyusi@med.shimane-u.ac.jp                                                                                          |
| ■本サイト及び操作に関する問い合わせ                                                                                                    |
| 株式会社ディスコ(学び・教育)サポートセンター                                                                                                    |
| TEL: 0120-202-079(平日10:00~18:00)                                                                                            |
| ※土・日・祝日・年末年始は除く                                                                                                    |
| 図 記 内容を確認した上で出 職登録をします                                                                                                    |
|                                                                                                    |
| 戻る次へ                                                                                                    |

4. 顔写真を登録

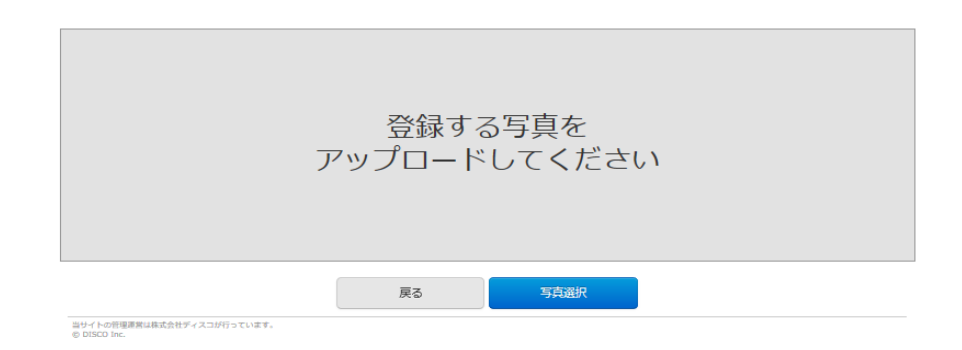

## STEP2 写真を加工する

写真の位置を枠線にあわせ、「登録」ボタンを押してください。詳細はコチラ

| く良い例><br>「「「」」」<br>「」」」<br>「」」」」                                                                    |  |
|----------------------------------------------------------------------------------------------------|--|
| $\textcircled{\bullet}, \textcircled{\bullet}, \leftarrow \land \land \checkmark \rightarrow \r{o}$ |  |
| 写真を選びなおす 登録                                                                                         |  |

当サイトの管理運営は株式会社ディスコが行っています。 © DISCO Inc.

5. 試験区分によっては、試験の実施に関するデータを入力(推薦入試 Iの教育学部学校教育課程 II 類の 場合は、実技の特技試験を入力(下の画面参照))

| <b>6 6</b> | 2012 | Course of |
|------------|------|-----------|
| U          | 副    | 記念学       |

| ◆ トップペー: | ジ / Top   |       |   |    |    |  | *は入力必須項目です。 |
|----------|-----------|-------|---|----|----|--|-------------|
|          | 音楽科教育専攻実技 |       |   |    |    |  |             |
|          | 特技試験      | * ピアノ | ~ |    |    |  |             |
|          |           |       |   | 戻る | 次へ |  |             |

## 6. 志願者情報の入力

◆トップページ / Top

\*は入力必須項目です。

| 志願者情報   |                                         |                                                                                                    |
|---------|-----------------------------------------|----------------------------------------------------------------------------------------------------|
| 志願者氏名   | フリガナ                                    | ・セイ シマダイ<br>(全角)                                                                                                    |
|         | 漢字                                      | <ul> <li>・ 姓 島大</li> <li>・ 名 てすと</li> <li>(全角)※異体字等の漢字が登録エラーになる場合は「カナ」で入力してください。</li> </ul>                                                                                                    |
| 性別      |                                         | * ●男 ○女                                                                                                    |
| 生年月日    |                                         | * 2000 V/ 01 V/ 01 V                                                                                                    |
| 年齡(入学時) |                                         | 20 歳                                                                                                    |
| 出身高校    | 高校名                                     |                                                                                                    |
|         |                                         | ● 学校名依集直           1. 高校の所在地(御道府俱)を選択してください。(必須選択)           ● 周辺 ●           「商等な必要單度認定処態」「大学入学育格地定」「外国の学校等」「文部科学大師の指定した者」「認定」「在外教育施設」及<br>び「得修学校の高等媒種」に該当の方はは定がみヴランメニュー来応にある「その他」を選択の上、下記3にて詳細を決定してくだ<br>さい。           2. 50音から選択してください。(必須提供)<br>一切と、用口等の場合は現口等を認いた認文学を選択してください。<br>(例:用ロゼ = 高等学校 → ●●)           ● 広 広 ひ み り<br>3 く 芽 コ ぬ ふ む ゆ る<br>え け 世 て ね へ め れ<br>お こ そ と の ほ も よ ろ           ● 学校名を複集相異           3. 学校名を追訳してください。 |
|         | 卒業(見込)<br>※高校の所在地で「その他」を選択時は入力不要<br>です。 | 2020 文/ 03 文<br>現役高校3年生は2020年3月卒                                                                                                    |
|         |                                         | * 高等学校卒業(修了)見込                                                                                                    |
|         | 課程<br>※高校の所在地で「その他」を選択時は入力不要<br>です。     | * 全日期 💟                                                                                                    |
|         | 学科                                      | * 普連科 🖌                                                                                                    |
| 志願者 住所  | 郵便番号                                    | * 000 - 0000 住所検索                                                                                                    |
|         | 都道府県                                    | * 島根県 🖌                                                                                                    |
|         | 市町村                                     | <ul> <li>テスト         (全角)         </li> </ul>                                                                                                    |
|         | 番地                                      | * [2-2<br>(全角)                                                                                                    |
|         | 建物名                                     | 「テスト701<br>(全角)※異体字等の漢字が登録エラーになる場合は「カナ」で入力してください。                                                                                                    |
|         | 電話<br>                                  | * 000 - 0000 - 0000<br>(半角数字)例 03-0000-0000<br>国走電話のない方は携帯電話の番号を入力してください。                                                                                                    |
|         | 携带電話                                    | * 000 - 0000 - 0000<br>(半角数字) 携帯電話のない方は自宅と同じ番号を入力してください。                                                                                                    |
| メールアドレス | e-mail                                  |                                                                                                    |

(緊急連絡先の画面は省略しています。)

7.「ワンタイムパスワード送信」ボタンを押し、メールで送られてきたワンタイムパスワードを「ワン タイムパスワード入力欄」へ入力

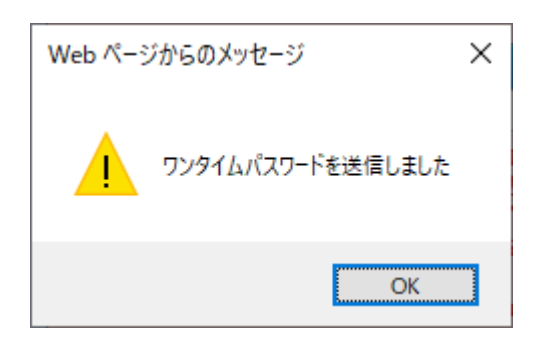

個人情報保護方針を確認し「次へ」をクリック

| 個人情報保護方針                                              |    |    |  |  |  |
|-------------------------------------------------------|----|----|--|--|--|
| ☑ ■人情報取扱方法を事前にご確認をいただきご承諾の上、チェックを入れてください。<br>圓人情報取扱方法 |    |    |  |  |  |
|                                                       | 戻る | 次へ |  |  |  |
|                                                       |    |    |  |  |  |

8. 入力事項を確認し、「上記内容で申込みする」をクリック

一度申込みをするとご自身での入力内容の変更はできませんので,必ず内容の確認をしてください。

|  | 37 K M 7 | 000 0000      |
|--|----------|---------------|
|  | 都道府県     | 島根県           |
|  | 市町村      | 77 h          |
|  | 番地       | 2 - 4         |
|  | 建物名      | テスト503        |
|  | 電話       | 000-0000-0000 |

| 個人情報保護方針                                              |                                                 |                             |                          |
|-------------------------------------------------------|-------------------------------------------------|-----------------------------|--------------------------|
| 同意する                                                  |                                                 |                             |                          |
| 【注意】「上記内容で申込みする<br>で申込みする」ボタンをクリック<br>(都道府県選択の誤りが多くなっ | 」ボタンをクリックすると、その役<br>してください。<br>ておりますので、ご注意ください。 | 後 <u>ご自身での入力内容の変更はできません</u> | <u>」。</u> 必ず内容を確認の上「上記内容 |
|                                                       | 戻る                                              | 上記内容で申込みする                  |                          |

9. 受付番号が表示されるので、メモを取り控えておく

| お申込みありがとうございます。<br>「引き続き支払う」ボタンを押し、お支払いの手続きに進んでください。                                                                                                    |
|----------------------------------------------------------------------------------------------------|
| 受付番号                                                                                                    |
| 229359344368                                                                                                    |
|                                                                                                    |
|                                                                                                    |
| 手続き手順                                                                                                    |
| 手続き手順<br>上記、12桁の受付番号を必ずメモして控えておいてください。<br>また登録いただいたメールアドレス宛てに <u>申込売了メールを配信しておりますのでご確認ください</u> 。<br>メールアドレスに誤りがあるとお申し込み内容の確認及び貴学からのご適絡ができなくなることがあります。<br>メールアドレスに誤りがあった場合、登録内容の修正はできませんので再度お申込みください。 |

当サイトの管理運営は株式会社ディスコが行っています。 © DISCO Inc.

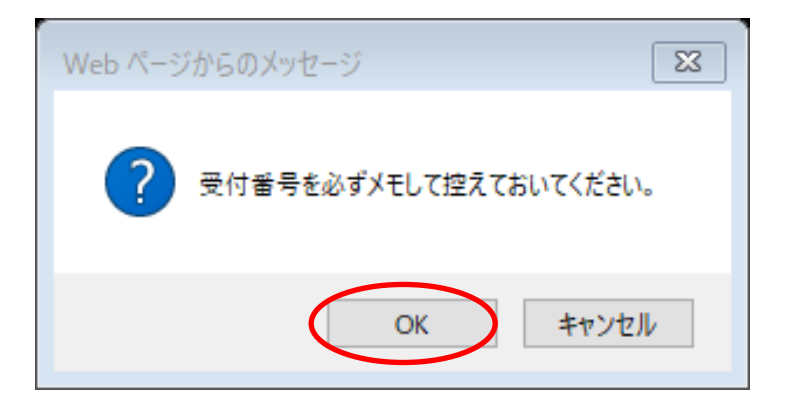

## 10. 支払方法を選択し、入学検定料を支払う

/ Top

#### お支払い内容

| 火の支払い期限までに、ご希望のお支払い方法より、お支払いください。<br>2払期限までお支払いがなされないときは、お申込みは自動的に取り消されます。 |                       |              |                           |  |  |
|----------------------------------------------------------------------------|-----------------------|--------------|---------------------------|--|--|
| 支払い期限                                                                      | 2019年10月28日 23時59分59秒 |              |                           |  |  |
| 決濟種別                                                                       | クレジットカード決済            | コンビニエンスストア決済 | コンビニエンスストア セプン-イレブン<br>決済 |  |  |
| 支払い金額                                                                      | 17,810円               | 17,594円      | 17,594円                   |  |  |

#### クレジットカードによるお支払い

| •                           |                                                  |
|-----------------------------|--------------------------------------------------|
| kのボタンをクリックし、お支払手続きにお進みください。 |                                                  |
|                             |                                                  |
|                             | クレジットカード支払い手続きへ進む<br>ボタンクリック後は30分以内に決済を済ませてください。 |
| コンビニエンスストア(セブン-イレブン         | 以外)またはペイジー、ネットバンキングでのお支払い                        |
| kのボタンをクリックし、お支払手続きにお進みください。 |                                                  |
|                             |                                                  |

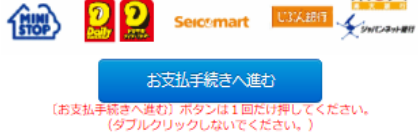

#### コンビニエンスストアでのお支払い(セブン・イレブン)

このボタンをクリックしますと、 払込票が表示されます。

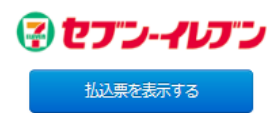

は株式会社ディスコが行っています。

11. 本学ホームページから出願サイトへ移動し、「出願内容の確認/志願票・受験票の印刷」をクリック

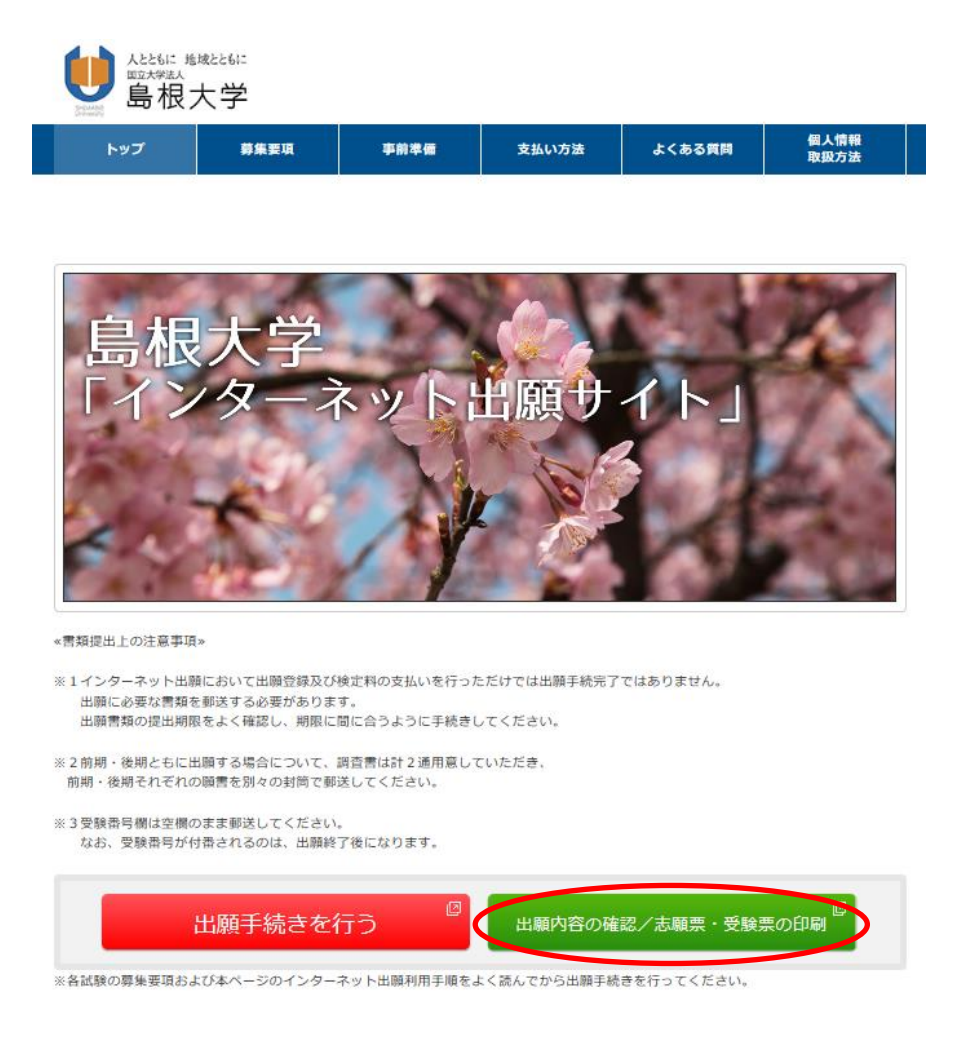

12. 受付番号・生年月日・メールアドレスを入力しログイン

| ● 232.5 <sup>2015</sup><br>当根大学 |                   |                                      |
|---------------------------------|-------------------|--------------------------------------|
| ◆ トップページ / Top                  | 出願したときの受付番号(12桁)、 | 生年月日、メールアドレスを入力して、「ログイン」ボタンを押してください。 |
|                                 | ログイン              |                                      |
|                                 | 受付番号              | 229359344368 (半角数字)                  |
|                                 | 生年月日              |                                      |
|                                 | メールアドレス           | test@test.co.jp                      |
|                                 |                   | ログイン                                 |

13.「出願書類(PDF)の表示」をクリックし、印刷する(宛名票はカラー印刷が望ましい)。 出願書類提出用封筒宛名シートを封筒に貼り付けて、入学志願票及び調査書等出願に必要な書類 を入れて送付する。(宛名シートが剥がれないよう、しっかり貼り付けてください。)

### ●調査

| ログアウト | / Log out |                                 |                         |
|-------|-----------|---------------------------------|-------------------------|
|       | お支払い内容    |                                 |                         |
|       | 受付番号      | 229359344368                    |                         |
|       | 受付日時      | 2019年10月25日 10時00分00秒           |                         |
|       | 検定料       | 17,000 円                        |                         |
|       | 決済種別      | クレジットカード                        |                         |
|       | 払込手数料     | 810 円                           |                         |
|       | 合計金額      | 17,810 円                        |                         |
|       | 出願申込ステータス | 支払済み 以下のボタンを押して<br>出願書類(PDF)の表示 | 表示される出願書類を確認及び印刷してください。 |

# 【入学志願票】

※この時点では受験番号欄は空欄となっていますが問題ありません。

| 1111111                                                                                                    | F度                                                                      |                                                   |                                                     | 229359344368 受験番号                            |   |  |
|----------------------------------------------------------------------------------------------------|-------------------------------------------------------------------------|---------------------------------------------------|-----------------------------------------------------|----------------------------------------------|---|--|
| 島根大                                                                                                    | 学入学志願票                                                                  |                                                   |                                                     |                                              |   |  |
|                                                                                                    |                                                                         |                                                   |                                                     | 497                                          |   |  |
|                                                                                                    | +# 100 3                                                                | 推藤入計工                                             |                                                     | ♥● 教育学部                                      |   |  |
| 人民区分                                                                                                    | 推薦人試 1                                                                  |                                                   | 志願単位                                                | Ⅱ類 音楽科教育専攻                                   |   |  |
| フリガナ                                                                                                    | シマダイ テスト                                                                |                                                   |                                                     | 平成12年1月1日                                    | _ |  |
| 志願者<br>氏 名                                                                                                    | 島大 てすど                                                                  | Ł                                                 | 14 SI                                               | 里<br>里                                       | _ |  |
|                                                                                                    | 〒000-0000                                                               |                                                   | 12.77                                               |                                              |   |  |
| 志願者<br>住所                                                                                                    | 自相倶 テス                                                                  | (h 2-                                             | 2 73                                                | <b>h701</b>                                  |   |  |
|                                                                                                    |                                                                         | 2                                                 | - /^                                                |                                              |   |  |
| 電話番号                                                                                                    | ≜€ 000-000                                                              | 0-0000                                            | 携带 ()                                               | 0000-0000                                    |   |  |
| フリガナ<br>緊急時                                                                                                    | <u>シマタイ シケン</u>                                                         |                                                   | 緊急時                                                 | 〒000−0000<br>島根県 テスト 2ー4                     |   |  |
| 連絡先<br>氏 名                                                                                                    | 島大 しけん                                                                  | 6                                                 | 建粉咒<br>住 所                                          | テスト503                                       |   |  |
|                                                                                                    | 出身学校所在地                                                                 | 設置者                                               | 出身学校                                                | ■ 2000 00000 00000<br>高等学校等コード               |   |  |
| 出题资格                                                                                                    | 島根県                                                                     | 公立 飯                                              | 南                                                   | 32110K                                       |   |  |
| STATE PL TH                                                                                                    | 課程 学                                                                    | 料<br>J A                                          | 100 × 0 P                                           | 卒業·卒業見込年                                     |   |  |
|                                                                                                    | 王日利 首連和                                                                 | ት ቸ                                               | 和2年3月1                                              | 等学校卒業(督了)見込                                  |   |  |
| <注意><br>志願者、緊<br>動後変更<br>補足事項】<br>法文学                                                                                                    | 急時連絡先の氏名、住)<br>があった場合はただちに<br>部・総合理工学                                   | <sup>所、電話番号は、</sup><br>申し出てください<br>部 地域貢          | <sup>出願上の照会、名</sup> 。<br>。<br>貢献型 志原                | :格通知送付の際に必要ですので、<br>頁者                       |   |  |
| <注意><br>志願者、緊<br>問題<br>補足事項]<br>第1志望<br>第1志望<br>教育学                                                                                                    | ◎時連絡先の氏も、街<br>があった場合はただちに<br>部・総合理工学<br>部 学校教育課                         | <sup>動電話番号は、</sup><br>部 地域員<br>程Ⅱ類音:              | <sup>出顧上の照会、名</sup>                                 | <sup>格通知送付の際に必要ですので、</sup>                   |   |  |
| <注意為<br>意識。<br>注意<br>意識。<br>注意<br>意識。<br>是文<br>第二章<br>第二章<br>第二章<br>第二章<br>第二章<br>第二章<br>第二章<br>第二章<br>第二章<br>第二章                                                                                                    | <sup>急時連絡先の氏も、住)<br/>があった場合はただちに<br/>部・総合理工学<br/>部 学校教育課:<br/>ピアノ</sup> | 新電話番号は、<br>申し出てください<br>部 地域員<br>程Ⅲ類 音:            | 出願上の照会、名<br>。<br>夏献型 志原<br>第2志留<br>楽科教育専            | *Ř通知送付の際に必要ですので、<br>種者<br>「攻 志願者             |   |  |
| <注意出後星文字》<br>「大学校会社会学生」<br>(1997)<br>(1997) | <ul> <li></li></ul>                                                     | <sup>新、電話番号は、</sup><br>申し出てください<br>部 地域員<br>程Ⅱ類音: | 山屬上の照金、名<br>。<br>夏献型 志剛<br><sup>第2志望</sup><br>楽科教育専 | * <sup>格通知送付の際に必要ですので、</sup><br>重者<br>単攻 志願者 |   |  |

【チェックリスト】(送付の必要はありませんが、出願前にチェックしてください。)

## 出願書類を送付する前に、次の事項について確認してください。

(このチェック表は送付する必要はありません。出願書類のチェックにご利用ください)

| 確認内容                                                                                                    | 確認欄 |
|----------------------------------------------------------------------------------------------------|-----|
| □ 入学志願票<br>≪推薦入試Ⅱ志願者のみ≫<br>□ 本学が課している大学入試センター試験の教科・科目を受験する予定ですか。<br>【注意】各学部・学科等が課す大学入試センター試験の受験教科・科目は、募集要項で十分に<br>確認してください。 |     |
| □ 調査書<br>□ 学校長により厳封されたものを同封していますか。(開封されたものは無効です。)                                                                           |     |
| □ *推薦書<br>□ 学校長により厳封されたものを同封していますか。(開封されたものは無効です。)                                                                          |     |
| □ *志望理由書(医学部志望者以外)<br>□ 志望者が自筆で記入したものを同封していますか。                                                                             |     |
| □ *スポーツ活動調書(教育学部学校教育課程Ⅱ類健保健体育科教育専攻志願者) □ 学校長により厳封されたものを同封していますか。(開封されたものは無効です。)                                             |     |
| □ 伴奏用楽譜(教育学部学校教育課程Ⅱ類音楽科教育専攻志願者で、特技試験「声楽」を選択した者)                                                                             |     |
| □ *自己推薦書(医学部志望者)                                                                                                    |     |
| □ *課題レポート(医学部看護学科地域枠への志願者)                                                                                                  |     |
| □ * 委護は論証明書(医学部委選挙討論は歩への主願表)                                                                                                |     |

\*推薦書、志望理由書、スポーツ活動調書、自己推薦書、課題レポート、看護体験証明書の様式は 本学ホームページ入試情報からダウンロードできます。(https://www.shimane-u.ac.jp/nyushi/) 【出願書類提出用封筒宛名シート (カラー印刷)】

※ 宛名シートが剥がれないよう、しっかり貼り付けてください。

|              |          |                          |                                                                  | 速                   |            | 達 |   | 特      | 定記録   |  |
|--------------|----------|--------------------------|------------------------------------------------------------------|---------------------|------------|---|---|--------|-------|--|
|              |          | 〒690-<br>松江市i<br>島<br>教入 | -8504<br>西川津町10<br><b>根大学</b><br>(育・学生)<br>(試企画調                 | 60<br>支<br>援<br>行   | 部          |   |   |        |       |  |
| 22935        | 9344     | 368                      |                                                                  |                     |            |   | ٦ | 学願書在   | Ξ中    |  |
| 志 <b>願</b> 勻 | 志願学部教育学部 |                          | 部                                                                | 志願                  | 志願単位 Ⅱ類 音楽 |   |   | 楽科教育専攻 |       |  |
| 差出人          |          | <br>住所<br>氏名             | 〒000-0000<br>テスト<br>2-2<br>テスト701<br><u>電話番号 000-00</u><br>島大 てす | <u>)00-000</u><br>ح | )00        |   |   | 入試区分   | 推薦入試I |  |
| 推            |          |                          |                                                                  |                     |            |   |   |        | 497   |  |